### 1. В первом полугодии были реализации.

| Контрагент: 🗌 🔹 Организация: 🗹 Уютный дом (ОСНО) 🔹                                              |                           |  |             |                     |            |        |              |                |              |  |  |  |  |
|-------------------------------------------------------------------------------------------------|---------------------------|--|-------------|---------------------|------------|--------|--------------|----------------|--------------|--|--|--|--|
| 💿 Реализация 🔹 🔊 🐣 Печать 🔹 Создать на основании 🔹 🖹 🖉 🗐 ЭДО 🗸 Подписан 🔹 Поиск (Сtrl+F) 🛛 🖈 Еш |                           |  |             |                     |            |        |              |                | × Еще • ?    |  |  |  |  |
| 01.01.2                                                                                         | 01.01.2018 - 31.12.2018 🚳 |  |             |                     |            |        |              |                |              |  |  |  |  |
| Ø                                                                                               | 🖉 Дата ↓ Номер            |  | Номер       | Контрагент          | Сумма      | Валюта | Счет-фактура | Склад          | Вид операции |  |  |  |  |
|                                                                                                 | 22.01.2018                |  | УДзз-000001 | Камелия             | 20 000,00  | руб.   | Проведен     | Основной склад | Товары       |  |  |  |  |
|                                                                                                 | 📑 13.03.2018              |  | УДзз-000003 | Камелия             | 5 000,00   | руб.   | Проведен     | Основной склад | Товары       |  |  |  |  |
|                                                                                                 | □ 17.05.2018              |  | УДзз-000004 | Домашний интерьер   | 225 000,00 | руб.   | Проведен     | Основной склад | Товары       |  |  |  |  |
|                                                                                                 | 31.05.2018                |  | УДзз-000002 | Камелия             | 350 300,00 | руб.   | Проведен     | Основной склад | Товары       |  |  |  |  |
|                                                                                                 | 25.06.2018                |  | УДзз-000005 | Торговый дом "Шторк | 5 000,00   | руб.   | Проведен     | Основной склад | Товары       |  |  |  |  |
|                                                                                                 |                           |  |             |                     |            |        |              |                |              |  |  |  |  |

×

### 🗲 🌛 🏠 Реализация (акты, накладные)

# 2. Карточка счета 90.01.1 по кнопке Показать настройки

| 🗲 🔶 ★ Карточка счета 90.01.1 за 1 полугодие 20          | 18 г. ООО "Уютный дом" |                   | ×    |
|---------------------------------------------------------|------------------------|-------------------|------|
| Период: 01.01.2018 — 30.06.2018 — Счет: 90.01.1 -       | Иотный дом (ОСНО)      | * @               |      |
| Сформировать Скрыть настройки Выбрать настройки Сох     | ранить настройки       | Eu                | це • |
| Настройки                                               |                        |                   |      |
| Группировка Отборы Показатели Оформление                |                        |                   |      |
| Добавить Удалить 🧭 🗇 🛧 🔸                                |                        | Еще               | e 🕶  |
| Поле                                                    | Вид сравнения          | Значение          |      |
| Номенклатурные группы                                   | Не заполнено           |                   |      |
| Регистратор.Контрагент 🙀 Выбор поля отбора (1С:Предприя | тие)                   | 🕞 🕅 🗑 M M+ M- 🗆 🗙 |      |
| Выбор поля отбора                                       |                        |                   |      |
| Доступные поля                                          |                        | A                 |      |
| - БУ Дт (Сумма)                                         |                        |                   |      |
| БУ КТ (Сумма)                                           |                        |                   |      |
| — Количество Дт                                         |                        |                   |      |
| — Количество Кт                                         |                        |                   |      |
| <ul> <li>Номенклатура</li> </ul>                        |                        |                   |      |
| <ul> <li></li></ul>                                     | уппы                   |                   |      |
| <ul> <li>• – Организация</li> </ul>                     |                        |                   |      |
|                                                         |                        |                   |      |
| — Содержание                                            |                        |                   |      |
| ⊕ — Ставки НДС                                          |                        |                   |      |
|                                                         |                        |                   |      |
|                                                         |                        |                   |      |
|                                                         |                        |                   |      |
|                                                         |                        |                   |      |
|                                                         |                        |                   |      |
|                                                         |                        |                   |      |
|                                                         |                        | ОК Отмена Еще -   |      |

# 3. Раскрываете + возле поля Регистратов находите Контрагент и выбираете.

| 10 | Выб      | ор пол | ия отбора (1C:Предприятие)                      | 8 | 31      | М    | M+ M- |      | ×  |
|----|----------|--------|-------------------------------------------------|---|---------|------|-------|------|----|
| E  | Зыб      | iop    | поля отбора                                     |   |         |      |       |      |    |
|    |          | · ·    | •                                               |   |         |      |       |      | 1. |
|    | дос      | ступн  | ые поля                                         |   |         |      |       |      |    |
|    |          | -      | Количество Кт                                   |   |         |      |       |      |    |
|    | $\oplus$ | -      | Номенклатура                                    |   |         |      |       |      |    |
|    | $\oplus$ | -      | Номенклатурные группы                           |   |         |      |       |      |    |
|    | $\oplus$ | _      | Организация                                     |   |         |      |       |      |    |
|    | Θ        | _      | Регистратор                                     |   |         |      |       |      |    |
|    |          | ÷ =    | % НДС                                           |   |         |      |       |      |    |
|    |          | ÷ _    | % НДС с комиссионного вознаграждения            |   |         |      |       |      |    |
|    |          |        | (Не используется) Вид операции                  |   |         |      |       |      | 1  |
|    |          |        |                                                 |   |         |      |       |      |    |
|    |          | •      | Комплект                                        |   |         |      |       |      | L. |
|    |          | ÷ =    | Конец периода за который предоставляется отпуск |   |         |      |       |      |    |
|    | Γ        | ÷ =    | Контрагент                                      |   |         |      |       |      |    |
|    |          | _      | Корректировать бухгалтерский и налоговый учет   |   |         |      |       |      |    |
|    |          | _      | Корректировать взносы                           |   |         |      |       |      |    |
|    |          | _      | Корректировать НДС                              |   |         |      |       |      |    |
|    |          | _      | Корректировать НДФЛ                             |   |         |      |       |      |    |
|    |          | _      | Корректировка обязательств                      |   |         |      |       |      |    |
|    |          | _      | Корректировка расчета ЕСН                       |   |         |      |       |      |    |
|    |          | ÷ =    | Корректировочного счета-фактуры дата            |   |         |      |       |      |    |
| I  |          |        |                                                 | ж | Отме    | -12  | E     | -    | ]  |
|    |          |        |                                                 |   | C IMICI | 1.64 |       | 4º ' |    |

# 4. В значении выбираете нужного контрагент и кнопка Сформировать.

| 🗲 🔶 🔬 Карточка счета 90.01.1 за 1 полугодие 2018 г. ООО "Уютный дом"        |                             |         |  |  |  |  |  |  |  |
|-----------------------------------------------------------------------------|-----------------------------|---------|--|--|--|--|--|--|--|
| Период: 01.01.2018 📋 – 30.06.2018 🗎 Счет: 90.01.1 🔹 🗗 Уютный дом (ОСНО) 🔹 🗗 |                             |         |  |  |  |  |  |  |  |
| Сформировать Скрыть настройки Выбрать настройки Сохранить настройки         |                             |         |  |  |  |  |  |  |  |
| Настройки                                                                   |                             |         |  |  |  |  |  |  |  |
| Группировка Отборы Показатели Оформление                                    |                             |         |  |  |  |  |  |  |  |
| Добавить Удалить 🥑 🗇 🛧 🕹                                                    |                             |         |  |  |  |  |  |  |  |
| Поле                                                                        | Поле Вид сравнения Значение |         |  |  |  |  |  |  |  |
| Номенклатурные группы Не заполнено                                          |                             |         |  |  |  |  |  |  |  |
| Регистратор.Контрагент                                                      | Равно                       | Камелия |  |  |  |  |  |  |  |
|                                                                             |                             |         |  |  |  |  |  |  |  |

5. Карточка счета по контрагенту

### 🗲 🔿 ☆ Карточка счета 90.01.1 за 1 полугодие 2018 г. ООО "Уютный дом"

| Пер | Период: 01.01.2018 📋 – 30.06.2018 📋 Счет. 90.01.1 🔹 🗗 Уютный дом (ОСНО) 🔹 🗗 |                                                                                                  |                                                                                                    |                                                    |            |       |               |         |                      |                           |  |   |
|-----|-----------------------------------------------------------------------------|--------------------------------------------------------------------------------------------------|----------------------------------------------------------------------------------------------------|----------------------------------------------------|------------|-------|---------------|---------|----------------------|---------------------------|--|---|
| Cd  | Сформировать Показать настройки Печать 🖾 Регистр учета - Σ 0,00 Еще -       |                                                                                                  |                                                                                                    |                                                    |            |       |               |         |                      |                           |  |   |
|     | 000 "Уют<br>Карточк                                                         | ный дом"<br>а счета 90.01.1 :                                                                    | за 1 полугодие                                                                                                    | 2018 г.                                            |            |       |               |         |                      |                           |  | Î |
|     | Отбор:                                                                      | Регистратор.К                                                                                    | онтрагент Равно "Кам                                                                                                    | елия"                                              | -          |       |               |         |                      | -                         |  |   |
|     | Период                                                                      | Документ                                                                                         | Аналитика Дт                                                                                                    | Аналитика Кт                                       | Тепь       | Cuor  | Дебет         | Сцот    | Кредит               | Текущее сальдо            |  |   |
| -   | Сальдо на                                                                   | начало                                                                                           |                                                                                                    |                                                    | БУ<br>Кол. | 0461  | 1             | 0461    |                      | K 12 850,00<br>K 3.000    |  |   |
|     | 22.01.2018                                                                  | Реализация (акт,<br>накладная)<br>УДзз-000001 от<br>22.01.2018 0:00:00<br>Реализация<br>товаров  | Камелия<br>Договор поставки<br>№25 от 25.06.2015<br>Реализация (акт,<br>накладная)<br>УДзз-000001 от                                             | Оптовая торговля<br>18%<br>Шторы                   | БУ<br>Кол. | 62.01 |               | 90.01.1 | 20 000,00<br>4,000   | К 32 850,00<br>К 7,000    |  |   |
|     | 13.03.2018                                                                  | Реализация (акт,<br>накладная)<br>УДзз-000003 от<br>13.03.2018 0:00:00<br>Реализация<br>товаров  | 22.01.2018 0:00:00<br>Камелия<br>Договор поставки<br>№25 от 25.06.2015<br>Реализация (акт,<br>накладная)<br>УДз3-000003 от<br>13.03.2018 0:00:00 | Оптовая торговля<br>18%<br>Шторы                   | БУ<br>Кол. | 62.01 |               | 90.01.1 | 5 000,00             | К 37 850,00<br>К 8,000    |  |   |
|     | 31.05.2018                                                                  | Реализация (акт,<br>накладная)<br>УДзз-000002 от<br>31.05.2018 14:28:34<br>Реализация<br>товаров | Камелия<br>Договор поставки<br>№25 от 25.06.2015<br>Реализация (акт,<br>накладная)<br>УДзз-000002 от<br>31.05.2018 14:28:34                      | Основная<br>номенклатурная<br>группа<br>18%<br>Лом | БУ<br>Кол. | 62.01 |               | 90.01.1 | 300,00               | K 263 150,00<br>K 58,000  |  |   |
|     | 31.05.2018                                                                  | Реализация (акт,<br>накладная)<br>УДзз-000002 от<br>31.05.2018 14:28:34<br>Реализация<br>товаров | Камелия<br>Договор поставки<br>№25 от 25.06.2015<br>Реализация (акт,<br>накладная)<br>УДаз-000002 от<br>31.05 2018 14:28:34                      | Оптовая торговля<br>18%<br>Шторы                   | БУ<br>Кол. | 62.01 |               | 90.01.1 | 350 000,00<br>70,000 | K 613 150,00<br>K 128,000 |  |   |
|     | Обороты за период и сальдо на конец                                         |                                                                                                  |                                                                                                    |                                                    |            |       | 0,00<br>0,000 |         | 375 300,00<br>80,000 | K 618 150,00<br>K 129,000 |  |   |